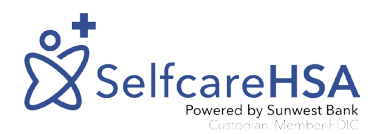

HOW TO:

## Pay a Bill

## Step 1:

After you have logged into your portal you will select Pay a Bill from the left-hand menu.

| <u>~</u> ™ Dashboard | Pay Bill                 |
|----------------------|--------------------------|
| 💲 Paya bill 🧲        |                          |
| 🟦 External Bank      | Payment Method           |
| 💄 Profiles 🧹 🤇       | Who do you want to non 2 |
| 🖻 Debit Cards        | who do you want to pay?  |
| 🔅 Settings <         |                          |
| 百 File Cabinet       |                          |
| X Logout             |                          |

| Pay Bill                |              |   |
|-------------------------|--------------|---|
| Payment Method          |              |   |
| Who do you want to pay? | Myself       | ~ |
| From: HSA - XXXX003157  |              |   |
| То                      | Select       | ~ |
|                         |              |   |
| Expense Information     | Add Bank     |   |
|                         | SUNWEST BANK |   |
| Select Expense Type     | Send a Check |   |

## Step 2:

Select who you want to pay and where you're sending the payment. You can select to pay yourself via ACH transfer to another bank account or to pay a provider by sending a check. You choose from the drop down menus.

## Step 3:

Enter all required data that is marked with an \*. You can upload a copy of the bill or receipt. Be sure to agree to the disclaimer and submit. We will begin working on your payment right away.

| Select Expense Type                                                       | Amount                                                           | Comment                                  |
|---------------------------------------------------------------------------|------------------------------------------------------------------|------------------------------------------|
| Select ~                                                                  |                                                                  |                                          |
| Date Of Service                                                           |                                                                  |                                          |
|                                                                           |                                                                  |                                          |
|                                                                           |                                                                  |                                          |
| Image Upload (optional)                                                   |                                                                  |                                          |
| 1                                                                         |                                                                  |                                          |
|                                                                           |                                                                  |                                          |
|                                                                           | <u></u>                                                          |                                          |
|                                                                           | Drop a file here, or click to select a file to up                | lood                                     |
|                                                                           |                                                                  |                                          |
|                                                                           |                                                                  |                                          |
| Disclaimor                                                                |                                                                  |                                          |
|                                                                           |                                                                  |                                          |
| I certify I am the HSA account holder or other authorized individual e-   | xocuting this distribution request. This request is only for eli | gible expenses incurred and have not pre |
| representative, custodian or trustee cannot provide logal advice. I in    | demnify and agree to hold the custodian or trustee and th        | ioir designated representatives harmless |
| distribution. I confirm this distribution is for domestic purposes only o | and will not be sent internationally.                            |                                          |
| I understand that previously pending transactions may not be reflect      | ted in my available balance.                                     |                                          |
|                                                                           |                                                                  |                                          |
|                                                                           |                                                                  |                                          |